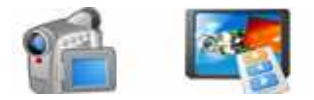

Note: This product is distributed on a 'try-before-you-buy' basis. All features described in this documentation are enabled. The registered version does not have watermark

## **About Screen Video Capture**

Screen Video Capture is a simple, easy-to-use video recording application with simple interface. Screen Video Capture captures your PC desktop activity into standard WMV, MPEG or AVI video files. It records everything you see on the computer screen, including the entire desktop, windows, menus, cursors - even video with sound.

Screen Video Capture is easy-to-use for anyone who develops software and wants to show how it works, or if you want to produce some tutorial content. And you can use it to Record Video chats, Web conferences, Online lectures, Online courses, Online movies, Screen demos, Training videos, Teaching videos, Animated tutorials, Animated presentations, Animated help files.

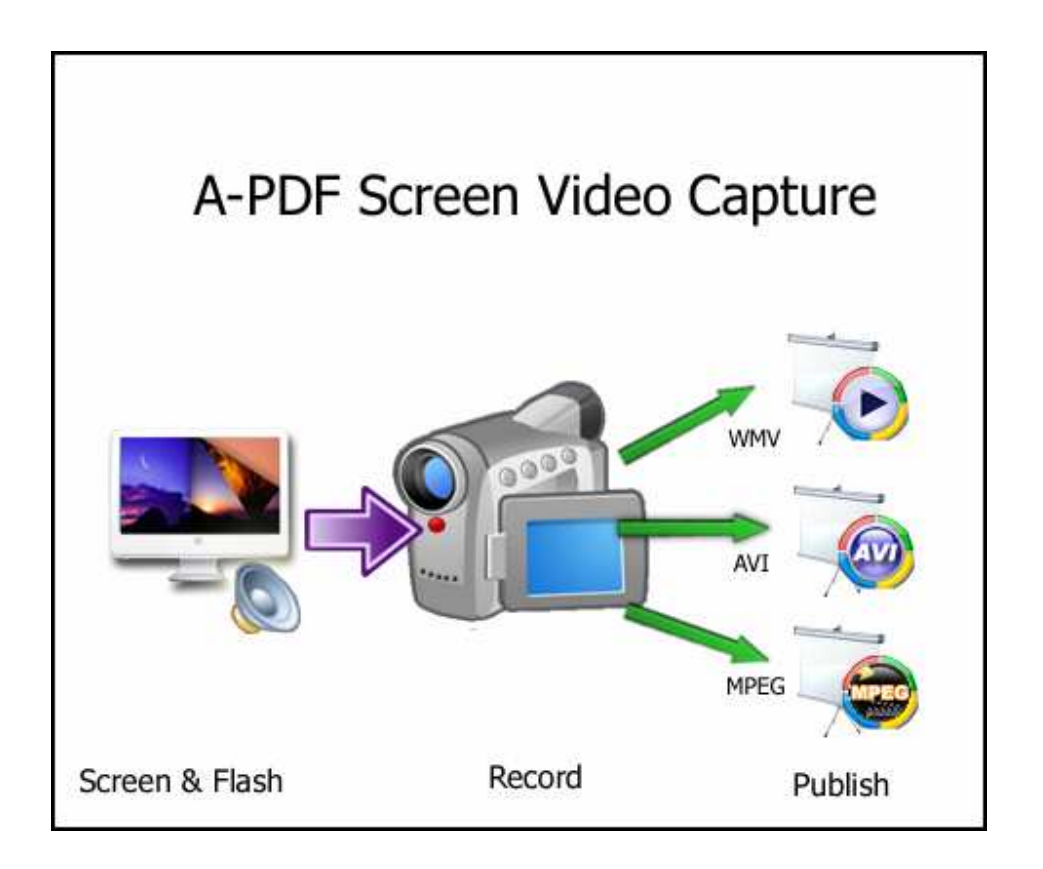

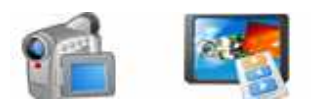

You can record your PC applications to demonstrate a product, create a presentation, make a tutorial, or perform a web site review. You have a choice to record the full desktop screen or single application window. The program creates high-quality, small-size video files.

A unique feature of Screen Video Capture is the ability to capture the audio from your speakers and the microphone at the same time. This means you can record Internet chat applications.

## Screen Video Capture features:

- Easy Just two steps to start recording!.
- First, click the 'Start' button (The red button) to prepare for recording;
- Second, drag your mouse to choose the area of your desktop to be recorded;
- Light Low CPU & memory usage when recording.
- Support 4 recording types: specified window, full screen, fixed size, fixed region.
- Support recording audio sync from computer and microphone.
- Video/Audio codec parameter adjustable.
- Support hotkeys to start or stop recording.
- Support setting timer to start/stop recording automatically.
- Support customizing video file names.
- Support sneak recording mode.
- No skip frames during conversion.

## **Using Screen Video Capture**

Screen Video Capture can be started either by launching the application via a desktop shortcut, or directly from within Windows/Windows Explorer.

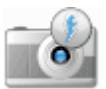

When you start the program, you will be presented with the primary screen from which all actions are taken.

Copyright © 2010 .com - all rights reserved

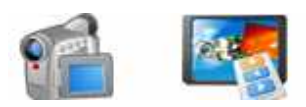

# Screen Video Capture utility

**User Documentation** 

| Select Setting                           | Start 💮 Resume                   | O Play                | Dpen 🕢         |
|------------------------------------------|----------------------------------|-----------------------|----------------|
|                                          | elect<br>a Select <u>s</u> creen | Select <u>w</u> indow | Setting        |
| Left: 98 Top: 160 Width: 394 Height: 264 | Left: 98 Top:                    | 160 Width: 3          | 94 Height: 264 |

1: Click "Select Screen" or "Select Window" button to drag your mouse to choose the area of your desktop to be recorded;

2: Click "Output Settings..." button to adjust Video/Audio codec parameter

3: Click the 'Start' button (The red button) to record;

#### That's All...

Recording video on your computer has never been so easy!

### **Ending Your Session**

When you have completed your work, choose the **<u>File</u>** option and select **<u>Exit</u>** from the dropdown list.

More information please visit: <u>http://www.Boxoft.com</u> <u>http://www.A-PDF.com</u>

Copyright © 2010 .com - all rights reserved